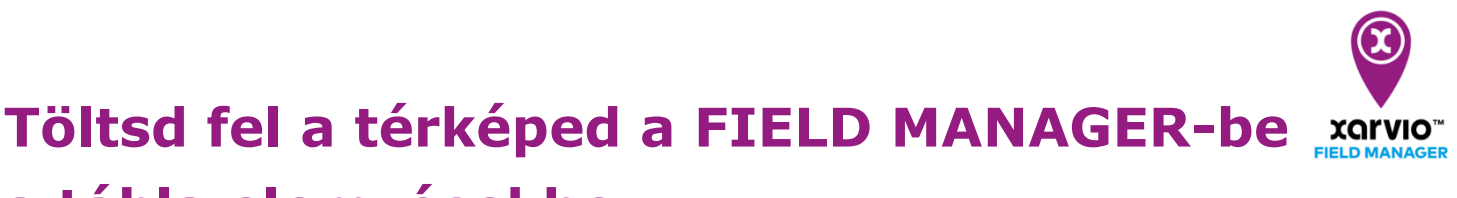

# a tábla elemzésekhez

Az **Elemzés menüpont** lehetővé teszi a xarvio<sup>®</sup> FIELD MANAGER által biztosított különböző térképek, valamint a felhasználó által a gazdaságban végzett feladat elvégzése után feltöltött térképek (kijuttatott, hozam-, vetéstérképek) megtekintését és összehasonlítását.

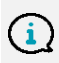

A xarvio<sup>®</sup> FIELD MANAGER a következő típusú térképfájlokat támogatja: .shp,.ISOxml és Claas AFT formátum.

Saját térképek hozzáadásához kövesd az alábbi lépéseket:

• Jelentkezz be a xarvio<sup>®</sup> FIELD MANAGER-be, és lépj az **Elemzés** menüpontra.

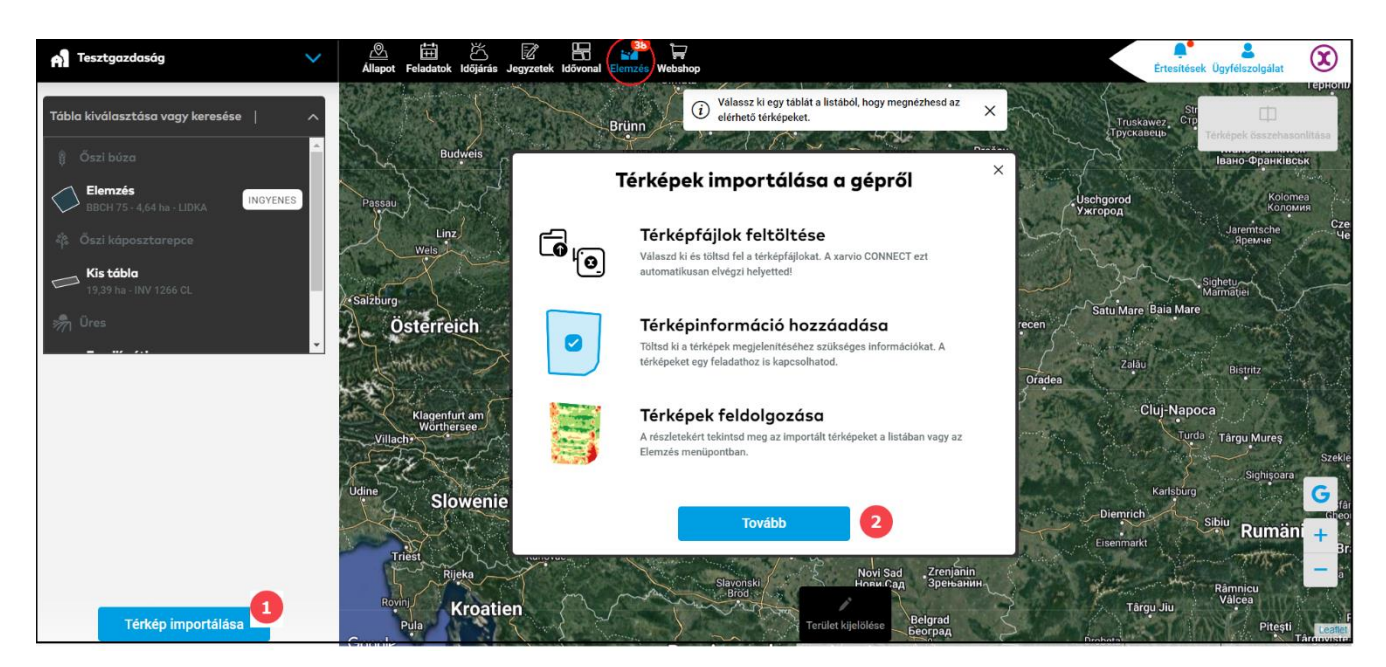

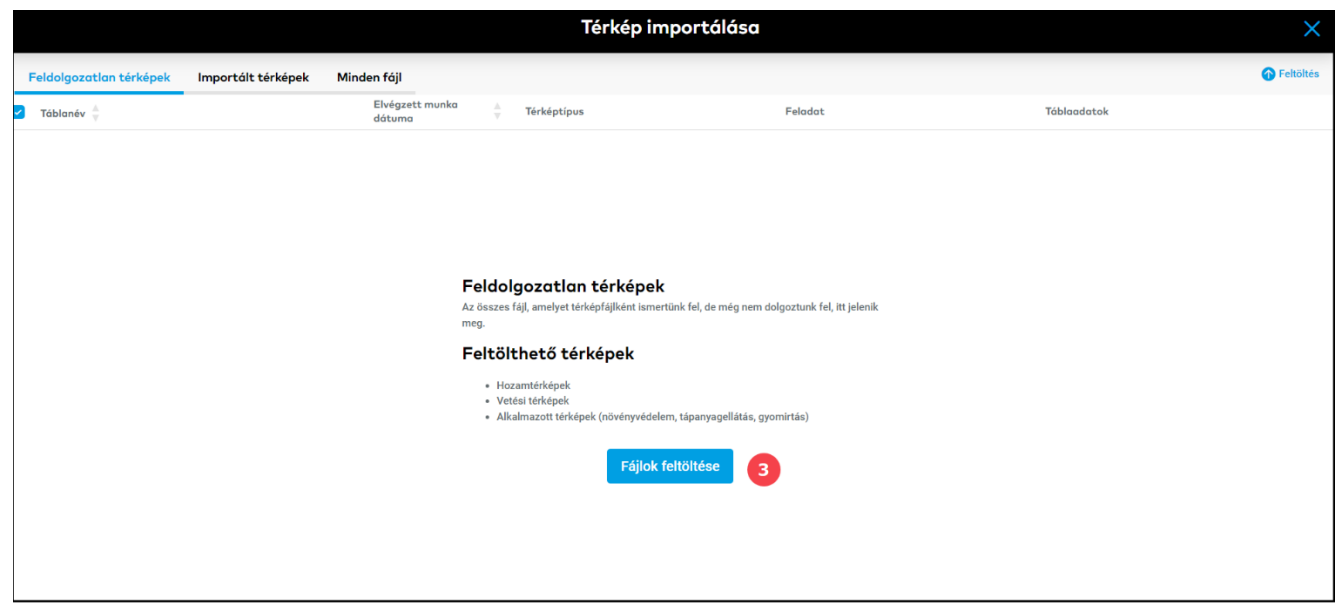

- 1. Kattints gombra a **Térkép importálása** ablak megnyitásához.
- 2. Térkép importálási lehetőségek; a folytatáshoz kattints a Tovább gombra.
- 3. A rendszer átirányít a térkép importálás ablakra. Itt menj a **Fájlok feltöltése** gombra a térképfájlok hozzáadásához.

 Alternatív megoldásként lépj a Feladatok vagy az Idővonal menüpontra a kijuttatott térkép feltöltéséhez.

## Feladatok menüpont

Ebben a részben a már elvégzett feladatokhoz (permetezési, vetési és tápanyagutánpótlási feladatok) **tölthetsz fel kijuttatott térképeket**, hogy például **kijuttatási pontossági térképet** készíts.

|   | Hungary Premiu | m 🗸              | Állapot Feladatok | K 📝<br>Időjárás Jegyzetek I | Idővonal Elemzés Web           | shop SmartSprayer    |              |                |                                   | Értesítések Ügyfélszolg | yálat      |
|---|----------------|------------------|-------------------|-----------------------------|--------------------------------|----------------------|--------------|----------------|-----------------------------------|-------------------------|------------|
|   | 2022. június   |                  | Lista             | Hét                         | Hónap                          |                      | Feladat hozz | áadása         | Növényvédelem                     | Megbízás Dátum mód      | >          |
|   | < Ma >         | Szűrők törlése   | DÁTUM ÁLLAPOT     | FELADAT TÍPUSA              | TERMÉK TÁB                     | LA KULTÚRA MEGBÍZOTT | Q 1          | eresés táblára | Összegzés                         |                         |            |
|   | Dátum          | Típus            | 2                 | Szűrők törlése 🔿            |                                |                      | Megbízot     |                | Kövényvédelem<br>Gombaölő         |                         | 2022.05.23 |
|   | 2022.06.27     | 📫 Tápanyagpó 🕝   | C Elvégzett       |                             | i<br>5,06 ha - BASILI          |                      |              |                | Kedves<br>BBCH 99 - 20,41 ha - Sy | Zoan                    |            |
|   | 2022.05.24     | Növényvéde 🛛     | Esedékes          |                             | ),1 ha - GK KAL                |                      | 2            |                | 💄 Felelős nélkül                  |                         | Megbízás   |
|   | 2022.05.23     | Növényvéde       | Tervezett         |                             | 7,68 ha - KG MA                |                      | 2            |                | Megjegyzések                      |                         | Hozzáadás  |
| 6 | 2022.05.23     | Növényvédelem    | Priaxor           | Kedves<br>BBCH 99 - :       | 20,41 ha - Sy Zoai             |                      | 2            |                | Tankkeverék                       |                         |            |
|   | 2022.05.23     | Növényvédelem    | Priaxor           | Kedves                      | 20 41 ha - Sy Zoai             |                      | 2            |                |                                   | Átlag                   | Összesen   |
|   |                | ·∩<br><b>⊤⊘</b>  |                   | Heavhát                     | 20,41 Ha - 3y 20a              |                      |              |                | Priaxor                           | 0.85 l/ha               | 17.251     |
|   | 2022.05.18     | Növényvédelem    | ZANTARA +1        | BBCH 92 -                   | 14,05 ha - ABONY               |                      |              |                | 💧 Víz                             | 202.71 l/ha             | 4137.25 I  |
|   | 2022.05.16     | Növényvédelem    | Priaxor           | Peres dű<br>BBCH 85 -       | <b>lő</b><br>15,06 ha - BASILI |                      |              |                | Összes                            | 203.55 l/ha             | 4154.51 l  |
|   | 2022.04.27     | Y Tápanyagpótlás | Custom product    | Csizma<br>BBCH 99 -         | 13,95 ha - CHRIS1              |                      | 2            |                | _                                 | Átlag (l/ha)            | Összes (l) |
|   | 2022.04.26     | Növényvédelem    | Priaxor           | Csizma                      |                                |                      |              |                | 1. zóna<br>2.3 ha - Magas         | zportálás 240.8         | 554.78     |

- 1. Lépj a **Feladatok** menüpontra.
- 2. A lista vagy a naptár nézetben válaszd ki az **ÁLLAPOT** szűrőt, és jelöld be a **Elvégzett** lehetőséget.
- 3. Válassz ki egy feladatot a listából.
- 4. Válaszd a Kijuttatott térkép feltöltése lehetőséget

### Idővonal menüpont

Itt lehetőséged van minden lehetséges térképtípust hozzáadni egy adott termesztési idényhez.

| A Hungary Premium 🗸 🗸                           | Âllapot Feladatok Időjárás Jegyze              | etek Idővonal Elemzés Webshop SmartSp       | rayer                                           | Ērtesite                                | ések Ügyfélszolgálat                  |
|-------------------------------------------------|------------------------------------------------|---------------------------------------------|-------------------------------------------------|-----------------------------------------|---------------------------------------|
| Táblaelőzmények                                 | Termesztési idény - o                          | áttekintés                                  |                                                 |                                         |                                       |
| Acczrc 74 Avtiv 25 INAVTIV 49                   |                                                | 2021                                        | 2022                                            | Az összes jelentés exportálása<br>20    | Termesztési idény hozzáadás:<br>023   |
|                                                 |                                                |                                             | Ma                                              |                                         | 2                                     |
| 9,74 ha - BAGHERA                               | 5 t/ha                                         | ¥ Lucerna<br>Lilly                          | 5 t/ha 2                                        | <b>Őszi árpa</b><br>BAGHERA             | 6 t/ha                                |
| OO_Minta tábla<br>BBCH 85 - 1,56 ha - Chevignon | <b>Öszi búza</b><br>COLONIA                    | 7 t/ha 🏼 🔮 Öszibű<br>Chevig                 | izo 6 t/ha                                      |                                         |                                       |
| 02 Mir<br>BBCH 8<br>A Hungary Premium           | ✓ 🖉 (I=t)<br>Állapot Feladatok ic              | iðjárás Jegyzetek Idővonal Elemzés Webs     | 7 🔊                                             |                                         | Értesítések Ügyfélszolgálat           |
| ← 00_Minta tábla                                |                                                |                                             |                                                 | 3                                       |                                       |
|                                                 |                                                |                                             | Jelentés exportálása Feladat hozzáadás          | u Új térkép feltöltése Betakarítás      | Szerkesztés Termesztési idény törlése |
| feb. márc. ápr. má<br>2021 2021 2021 2021       | i <b>j. jún. júl. aug.</b><br>1 2021 2021 2021 | <b>. szept. okt. nov.</b><br>2021 2021 2021 | <b>dec. jan. feb. márc.</b> 2021 2022 2022 2022 | <b>ápr. máj. jún.</b><br>2022 2022 2022 | júl. aug. szept.<br>2022 2022 2022    |
|                                                 | 7 t/ha                                         | 🕴 Öszi búza<br>Chevignon                    |                                                 |                                         | 6 t/ha                                |

- 1. Lépj az **Idővonal** menüpontra.
- 2. Kattints az adott tábla melletti **termesztési idényt** jelző sávra.
- 3. Válaszd az **Új térkép feltöltése** lehetőséget.
- A fenti feltöltési lehetőségek bármelyikének kiválasztása után egy új ablak jelenik meg. Itt hozzáadhatod térképfájlokat.

|                                          | Fájlok feltöltése        |                     |                             |  |  |  |  |  |  |  |  |  |
|------------------------------------------|--------------------------|---------------------|-----------------------------|--|--|--|--|--|--|--|--|--|
|                                          |                          | 2                   |                             |  |  |  |  |  |  |  |  |  |
| 1                                        | Mappa kiválasztása       | Fájlok kiválasztása |                             |  |  |  |  |  |  |  |  |  |
| vagy egyszerűen húzd át a fájlokat ide 3 |                          |                     |                             |  |  |  |  |  |  |  |  |  |
|                                          | Fájlok feltöltése ×      |                     |                             |  |  |  |  |  |  |  |  |  |
| Mappák felt                              | öltése Fájlok feltöltése |                     |                             |  |  |  |  |  |  |  |  |  |
| <b>Fájlok</b><br>43aprj<br>43ashp        |                          |                     | Útvonal<br>43aprj<br>43ashp |  |  |  |  |  |  |  |  |  |
| 43ashx                                   |                          |                     | 43ashx                      |  |  |  |  |  |  |  |  |  |
| 43adbf                                   |                          |                     | 43adbf                      |  |  |  |  |  |  |  |  |  |
|                                          | Mégse                    | Tovább              | 4                           |  |  |  |  |  |  |  |  |  |

- 1. Kattints a **Mappa kiválasztása** gombra a térképfájlokat tartalmazó mappa kiválasztásához
- 2. Kattints a **Fájlok kiválasztása** gombra a térképfájlok közvetlen kiválasztásához.

### Vagy

- 3. Húzd át a fájlokat a kiemelt részbe.
- 4. Miután az összes kiválasztott fájlt feltöltötted, kattints a **Tovább** gombra a folytatáshoz.
- A fájlok sikeres feltöltése után a térképeid a Feldolgozatlan térképek lapon jelennek meg. A feltöltött fájlok három lapra lesznek osztva.

|                                                                          |                                                                                                    |                           |                       | Térkép importálás   | a             |                                                                                                    | ×         |  |  |  |
|--------------------------------------------------------------------------|----------------------------------------------------------------------------------------------------|---------------------------|-----------------------|---------------------|---------------|----------------------------------------------------------------------------------------------------|-----------|--|--|--|
| Feldolgozatlan térképek Impo                                             | rtált térképek Mine                                                                                                    | den fáji 3                |                       |                     |               |                                                                                                    | Feltöltés |  |  |  |
| Táblanév 🗍 🚺                                                             | 2                                                                                                    | Elvégzett munka<br>dátuma | $\frac{\Delta}{\Psi}$ | Térképtípus         | Feladat       | Táblaadatok                                                                                            |           |  |  |  |
| () Új tábla létre                                                        | nozása V                                                                                                    | Dátum .                   | ~                     | Egyéni bevitel      |               | 43α_<br>43α_shx +3 fájl                                                                                |           |  |  |  |
| Táble 1<br>Hungary Premium<br>Őszi búza 10.01                            | ~                                                                                                    | ä 2021.10.04 ·            | ~                     | Elvégzett vetés 🗸 🗸 | Nincs feladat | 43α_<br>43α_shx +3 fájl                                                                                |           |  |  |  |
| Fertilizer2 Térképek                                                     | ~                                                                                                    | Dátum •                   | ~                     | Egyéni bevítel      |               | 2, KUHN 1141, 20190226, Bin 1, kg, ha<br>Fertilizer2/2, KUHN 1141,20190226_Bin 1, kg_h<br>.ahp +2 fájl | a         |  |  |  |
| 7 Tábla létreho:                                                         | tása és feldol 🗸                                                                                                    | ä 2022.03.28 ·            | ~                     | Típus kiválasztása  |               | ősz<br>Ösz.dbf +2.fájl                                                                                 |           |  |  |  |
| 1 Fungicide4<br>Térképek                                                 | ~                                                                                                    | Dátum -                   | ~                     | Egyéni bevitel      |               | FDL_Thomas (1).zip/boundary<br>FDL_Thomas<br>(1).zip/FDL_Thomas/Fungicide4/boundary.sh:                |           |  |  |  |
| 1 <b>térkép feldolgozásra kész</b><br>Csak ezek a térképek importálhatók | 1 térkép feldolgozásra kész   Térképek feldolgozásra kész     Csak zek a térképek importálhatók. Töltsd ki a hlányzó adatokat az összes importálhal kívánt térkép esetében.   Térképek feldolgozásra |                           |                       |                     |               |                                                                                                    |           |  |  |  |

- 4. Feldolgozatlan térképek minden olyan fájl, amelyet a rendszer térképfájlként ismert fel, de még nem dolgozta fel őket. Először is, itt kell hozzárendelned az összes hiányzó információt a térképhez, hogy feldolgozásra kerüljön. Amint készen áll az importálásra zölden lesz jelölve.
- 5. **Importált térképek** itt megtalálod az összes további, használatra kész térképet. Az Elemzés menüpontban is megtalálod őket, ahol további részleteket látsz és összehasonlíthatod őket.
- 6. **Minden fájl** Az összes feltöltött fájl itt látható. Ez a szekció fel nem ismert térképfájlokat is tartalmazhat. Itt létrehozhatsz új térképet a kiválasztott fájlok alapján, vagy törölheted a fájlokat.

|   |       |                                                   |             | Térkép importálása                     |                    |             |          | ×                                                        |
|---|-------|---------------------------------------------------|-------------|----------------------------------------|--------------------|-------------|----------|----------------------------------------------------------|
|   | Feldo | olgozatlan térképek Importált térképek Minden     | fájl        |                                        |                    | 1 Feltöltés | 😑 Szűrés | 5                                                        |
|   | Fájl  | név 🛓                                             | Fájltípus 🛓 | Eredet $\frac{\mathbb{A}}{\mathbb{V}}$ | Feltőltés dátuma 🖕 |             |          | Tételek                                                  |
|   |       | Fertilizer2/boundary3.prj                         | prj         | Felhasználó által feltöltött           | 2022.04.04         |             |          | Új térkép létrehozása<br>Új térkép a kiválasztott fájlok |
| ~ |       | Fertilizer2/2_KUHN 1141_20190226_Bin 1_kg_ha .dbf | dbf         | Felhasználó által feltöltött           | 2022.04.04         |             |          | alapján                                                  |
| ~ |       | Fertilizer2/boundary3.dbf                         | dbf         | Felhasználó által feltöltött           | 2022.04.04         |             |          | ✓ Letöltés<br>Fájlok letöltése és megosztása             |
| ~ |       | Fertilizer2/2_KUHN 1141_20190226_Bin 1_kg_ha .shp | shp         | Felhasználó által feltöltött           | 2022.04.04         |             |          | Törlés<br>Térkép- és forrásfájlok törlése                |
| 2 | 1     | Fertilizer2/boundary3.shx                         | shx         | Felhasználó által feltöltött           | 2022.04.04         |             |          |                                                          |
| 0 |       | Fertilizer2/boundary3.shp                         | shp         | Felhasználó által feltöltött           | 2022.04.04         |             |          |                                                          |
| 0 |       | Fertilizer2/2_KUHN 1141_20190226_Bin 1_kg_ha .shx | shx         | Felhasználó által feltöltött           | 2022.04.04         |             |          |                                                          |
| 0 |       | FDL_Thomas (1).zip                                | zip         | Felhasználó által feltöltött           | 2022.04.19         |             |          |                                                          |
|   | 1     | /GSM.TXT                                          | тхт         | xarvio® CONNECT                        | 2022.03.16         |             |          |                                                          |
|   |       | /GSM.TXT                                          | тхт         | xarvio® CONNECT                        | 2021.04.11         |             |          |                                                          |

 Ahhoz, hogy egy teljes értékű, elemzésre alkalmas térképet kapj, először fel kell dolgoznod a feltöltött térképfájlokat.

Ne feledd, hogy az eredeti térképfájloktól függően egyes térképek készen állnak a feldolgozásra, másokhoz meg kell adnod bizonyos információkat

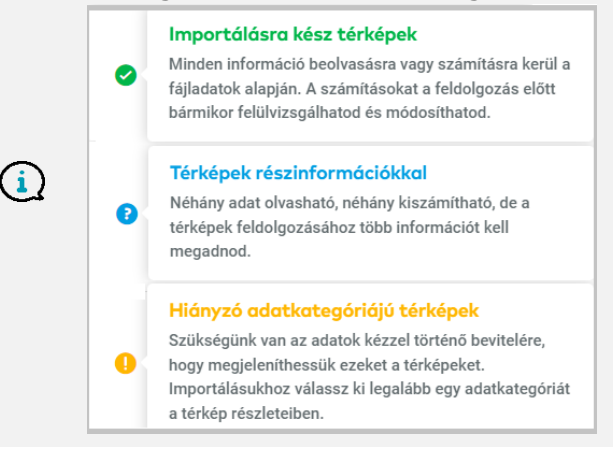

|   | Térkép importálása                 |                                                                        |                                      |                           |   |                                     |   |         |                                                                                                    |           |
|---|------------------------------------|------------------------------------------------------------------------|--------------------------------------|---------------------------|---|-------------------------------------|---|---------|----------------------------------------------------------------------------------------------------|-----------|
| F | eldolgozatlan tér                  | képek Importált térképek                                               | Min                                  | den fájl                  |   |                                     |   |         | (                                                                                                    | Feltöltés |
|   | Táblanév 🍦                         |                                                                        |                                      | Elvégzett munka<br>dátuma | ÷ | Térképtípus                         |   | Feladat | Táblaadatok                                                                                                    |           |
|   | s                                  | <b>Szöges</b><br>Hungary Premium<br>A kijelölt napon nem található ter | ~                                    | ä 2022.03.09              | ~ | <b>Alkalmazott</b><br>Növényvédelem | ~ |         | 43a_<br>43a_shx +3 fájl                                                                                                    |           |
|   | •                                  | Fertilizer2<br>Térképek<br>A kijelölt napon nem található ter          | ~                                    | ä 2021.10.01              | ~ | Elvégzett vetés                     | ~ |         | 2, KUHN 1141_20190226, Bin 1, kg_ha<br>Fertilizer2/2, KUHN 1141_20190226_Bin 1_kg_ha<br>.shp + 2 fajl                                |           |
|   | ?                                  | Tábla létrehozása és feldol                                            | ~                                    | ä 2022.03.28              | ~ | Típus kiválasztása                  | ~ |         | ösz<br>Ösz.dbf +2 fájl                                                                                                    |           |
|   | 0                                  | <b>Fungicide4</b><br>Térképek                                          | ~                                    | Dátum                     | ~ | 4<br>Egyéni bevitel                 |   |         | FDL_Thomas (1).zip/boundary<br>FDL_Thomas<br>(1).zip/FDL_Thomas/Fungicide4/boundary.shx<br>+ 5 fajl                                  |           |
|   | 0 5                                | Új tábla létrehozása                                                   | ~                                    | Dátum                     | ~ | Egyéni bevitel                      |   |         | FDL_Thomas (1).zip/SurmannBullermann-<br>Surmann-Masling-Wheat (Euro Wtr)<br>FDL_Thomas<br>(1).zip/FDL_Thomas/Yield5/SurmannBullerma |           |
| • | 3 térkép felde<br>Csak ezek a térk | <b>olgozásra kész</b><br>épek importálhatók. Töltsd ki a hiányz        | Térképek feltöltése Térképek feldolg | ozása                     |   |                                     |   |         |                                                                                                    |           |

1. Ebben az esetben csak egy **táblát kell létrehozni** (a tábla nem létezik a FIELD MANAGER-ben). A rendszer automatikusan generálja azt egy térképfájl alapján. Csak válaszd ki a gazdaságot, nevezd el a táblát, és mentsd el.

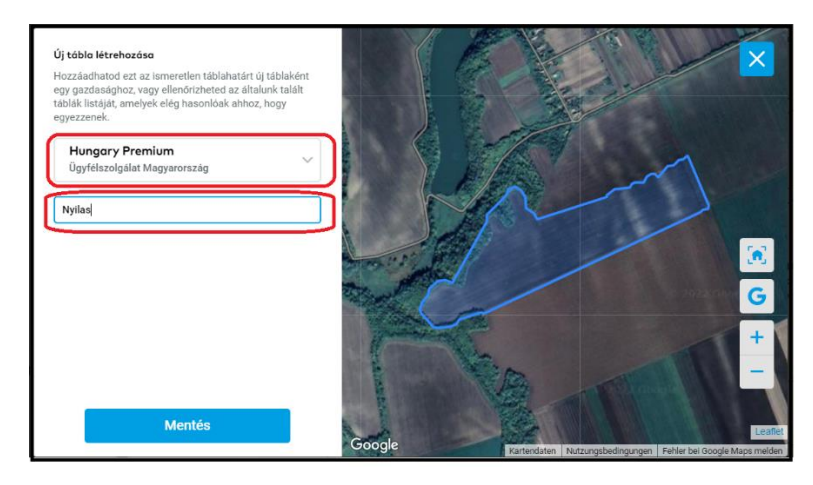

- 2. Ez a térkép feldolgozásra kész minden adat megfelelően hozzá van rendelve.
- 3. Ide feltétlenül be kell írnod **a munka elvégzésének dátumát**.
- 4. Kattints a gombra az összes hiányzó információ egyedi bevitéhez.

#### • Kezd el **beírni a hiányzó adatokat**.

 $(\mathbf{i})$ 

A termináltól és a fájlformátumtól függően a térképfájlok különböző számú adatot tartalmazhatnak. A térkép importálásához válassz ki legalább egy kategóriát és a megfelelő mértékegységet.

Megnézheted, hogyan néznek ki a nyers adatok. Ellenőrizd az oszlopfejléceket és az első 3 értéket, és válaszd ki, mit szeretnél látni ezen a térképen.

|                                                                                                 | Térké                                                                                                    | p részletek                                                                                                    | 3                                                                |
|-------------------------------------------------------------------------------------------------|----------------------------------------------------------------------------------------------------|----------------------------------------------------------------------------------------------------|------------------------------------------------------------------|
| Őszi búza 10.0                                                                                  | 4 × 🛱 2022.07.08                                                                                                    | Alkalmazott<br>Tápanyagutánpótlás                                                                                                    | ✓ <sup>¥</sup> Tápanyagpótl<br>2021.09.01                        |
| (i) A hiányzó ad<br>A termináltól és<br>térképet importa<br>Megnézheted, h<br>szeretnél látni e | atok kitöltése<br>a fájlíomatumtol függően a térképfájlok se<br>alm ludu, válasz ki legalább egy adatkateg<br>ogyan néznek ki a nyers adatok. Ellenőrizd<br>zen a térképen. | ok vagy nagyon kevés adatot tartalmazhatnak<br>oriát, a megfelelő egységet és a fenit összes<br>az oszlopfejléceket és az első 3 értéket, és vá | . Ahhoz, hogy ezt a<br>még hiányzó adatot.<br>Jaszd ki, hogy mit |
| Kijuttatott térfoga<br>0: B                                                                     | t                                                                                                    | 4<br>1.28,1.04,1.17 ∨ I/ha                                                                                                    | ~                                                                |
| Kijuttatott tömeg                                                                               |                                                                                                    |                                                                                                    |                                                                  |
| Válaszd ki a megf                                                                               | elelő adatkategóriát                                                                                                    | ✓ Válass                                                                                                    | z mértékegységet 🗸 🗸                                             |
| Választható paraméterel                                                                         | ~ 5                                                                                                    |                                                                                                    |                                                                  |
|                                                                                                 |                                                                                                    |                                                                                                    |                                                                  |

1. Add meg a térkép létrehozásának **dátumát** (feladat végrehajtásának dátumát), ha nem adtad meg az előző lépésben.

2. A legördülő listából válaszd ki **a térkép típusát** (például hozam).

- 3. Párosítsd a korábban hozzáadott feladatot a térképpel.
- 4. Válassz ki legalább egy kategóriát és a mértékegységet.

5. Kattints ide **további** elérhető **információk** megadásához, például: jármű sebessége, jármű iránya stb.

6. Ha végeztél, kattints a **Módosítások mentése** gombra.

 Amikor a használni kívánt térkép(ek) készen áll(nak) az importálásra (zöld lesz), kattints a Térképek feldolgozása lehetőségre.

|   | Feldolgozatlan tér                                                                                                    | képek Importált térképek                                               | Min | den fájl                  |   |                              |   |               |                                                                                               | Feltöltés |
|---|----------------------------------------------------------------------------------------------------|------------------------------------------------------------------------|-----|---------------------------|---|------------------------------|---|---------------|-----------------------------------------------------------------------------------------------|-----------|
| c | Táblanév 🚽                                                                                                    |                                                                        |     | Elvégzett munka<br>dátuma | ÷ | Térképtípus                  |   | Feladat       | Táblaadatok                                                                                   |           |
|   | 0                                                                                                    | <b>Tábla 1</b><br>Hungary Premium<br>Őszi búza 10.01                   | ~   | iii 2021.10.04            | ~ | Elvégzett vetés              | ~ | Nincs feladat | 43a_<br>43a_shx +3 fáji                                                                       |           |
|   | •                                                                                                    | <b>Szöges</b><br>Hungary Premium<br>A kijelölt napon nem található ter | ~   | iii 2022.03.09            | ~ | Alkalmazott<br>Növényvédelem | ~ |               | 43α_<br>43αshx +3 fájl                                                                        |           |
|   | •                                                                                                    | <b>Fertilizer2</b><br>Térképek<br>A kijelölt napon nem található ter   | ~   | ä 2021.10.01              | ~ | Elvégzett vetés              | ~ |               | 2_KUHN 1141_20190226_Bin 1_kg_ha<br>Fertilizer2/2_KUHN 1141_20190226_Bin 1_kg<br>.shp +2.fáji | _ha       |
|   | 2                                                                                                    | Tábla létrehozása és feldol                                            | ~   | ä 2022.03.28              | ~ | Típus kiválasztása           | ~ |               | ösz<br>Ösz.dbf +2 fájl                                                                        |           |
|   | 0                                                                                                    | <b>Fungicide4</b><br>Térképek                                          | ~   | Dátum                     | ~ | Egyéni bevitel               |   |               | FDL_Thomas (1).zip/boundary<br>FDL_Thomas<br>(1).zip/FDL_Thomas/Fungicide4/boundary.t         | ihx       |
|   | S térkép feldolgozásra kész<br>Csak ezek a térképek Importálhatók. Töltsd ki a hiányzó adatokat az összes Importálni kívánt térkép esetében. |                                                                        |     |                           |   |                              |   |               |                                                                                               | olgozása  |

 Ezt követően automatikusan átirányítunk az Importált térképek fülre, ahol megtekintheted a feldolgozott térképeket (ha a térképek továbbra sem láthatók, frissítsd az oldalt).

|                                            |                     | Térkép importálása                                                                |                                             | ×         |
|--------------------------------------------|---------------------|-----------------------------------------------------------------------------------|---------------------------------------------|-----------|
| Feldolgozatlan térképek Importált térképek | Minden fájl         | ✓ A feldolgozás megkezdődött ( 🗙                                                  |                                             | Teltöltés |
|                                            | -                   | 0 / 3 feldolgozott térkép.<br>(A folyamat a bezárás után a háttérben folytatódik) |                                             |           |
| 🗋 Táblanév                                 | Elvégzett munka 🔺 🔻 | Térképtípus $\stackrel{\mathbb{A}}{=}$ Feladat $\stackrel{\mathbb{A}}{=}$         | Hozzáadás dátuma $\stackrel{\mathbb{A}}{=}$ |           |
|                                            | <b>a</b> 2022.03.29 | <b>Alkalmazott</b><br>Tápanyagutánpótlás                                          | <b>園</b> 2022.07.07                         |           |
| •                                          | 2019.06.07          | Alkalmazott<br>Tápanyagutánpötlás                                                 | <b>還</b> 2022.04.25                         |           |
| •                                          | <b>1</b> 2019.08.03 | Hozam                                                                             | II 2022.04.25                               |           |
|                                            | tiin 2021.07.01     | Hozam                                                                             | <b>a</b> 2022.04.23                         |           |
| -                                          | <b>1</b> 2021.07.23 | Alkalmazott<br>Tápanyagutánpötlás                                                 | 還 2022.04.22                                |           |
| o 🧾 :                                      | <b>2016.08.05</b>   | Hozam                                                                             | 還 2022.04.19                                |           |
|                                            |                     | Alkalmazott<br>Tápanyagutánpótlás Feladat kiválasztása V                          | . 2022.03.24                                |           |

• A generált térkép az **Elemzés menüben** is megtalálható.

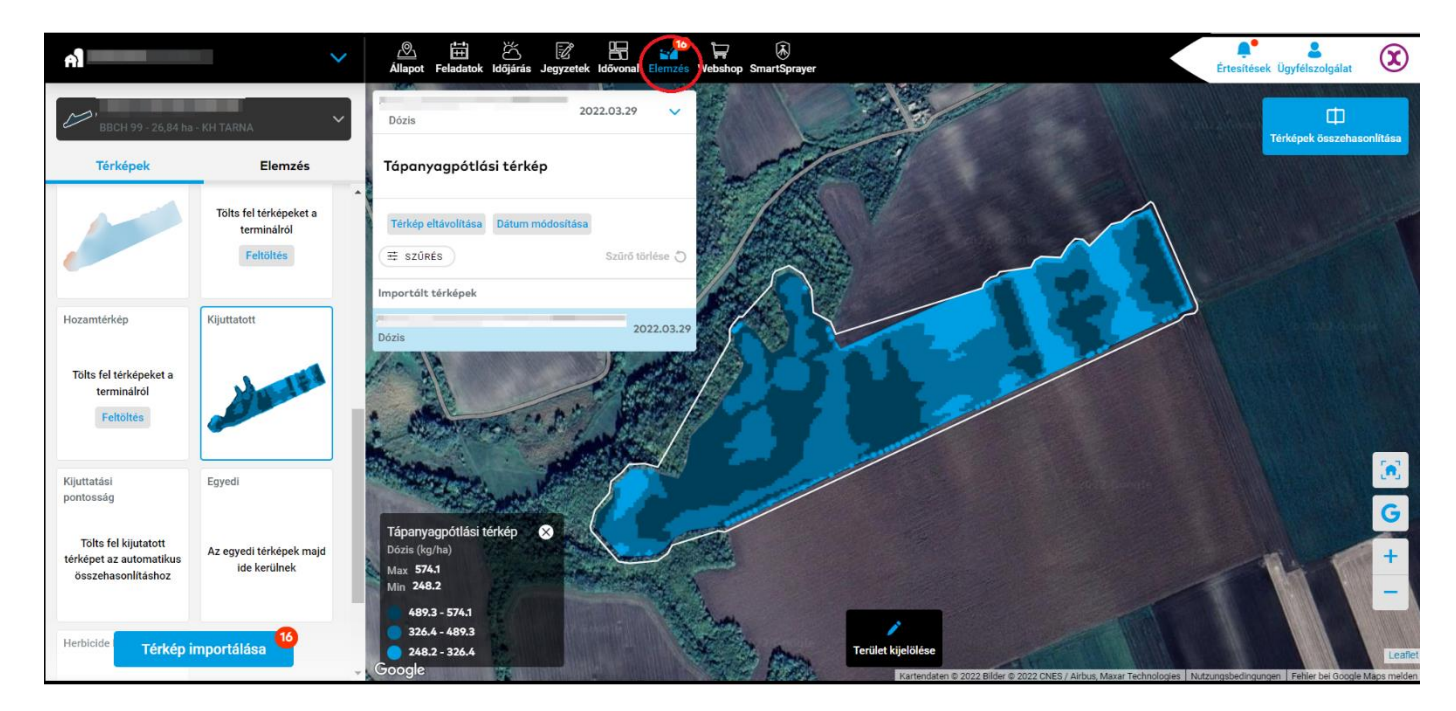

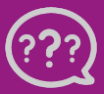

Kérdésed van? Lépj kapcsolatba velünk! Telefon: +36 1 701 6579 E-mail: hungary@xarvio.info © 2022